# 2D Processing and Printing

# 2D Tool Bar

| lcon         | Description                                                |
|--------------|------------------------------------------------------------|
|              | Box/Cursor                                                 |
|              | Show Full spectra                                          |
|              | Zoom In<br>Zoom Out<br>Zoom Mode                           |
| _\_ <b>_</b> | Pan/Stretch Mode                                           |
| <u></u>      | Trace                                                      |
|              | Scale                                                      |
| Į            | Projections                                                |
| Q            | Redraw                                                     |
| 5            | Rotate                                                     |
|              | Raise vertical scale by 20%<br>Lower vertical scale by 20% |
| 14           | Phase Mode                                                 |
|              | Peak Picking                                               |
| 0            | Return                                                     |

#### Manipulating the 2D data

Click on the appropriate icon on the tool bar to expand, zoom, and change the vertical scale of the spectra. Type dconi on the command line to display the peaks using the color map in the interactive mode. Type dpcon to display the peaks in contours. To show more contours than is automatically displayed, use a command that specifies the number of contours and spacing. To display this, **dpcon(20,1.3)** will display 20 contours at a spacing of 1.3. Other variations of this include **dpcon('pos',20,1.2)**. The modifiers 'pos' and 'neg' will display only the positive or only the negative peaks in a 2-D spectrum. To make the contour display interactive, use a variation of **dconi** such as **dconi('dpcon','pos',20,1.3)**. To plot more contours, **pcon(20,1.3) pltext page**. Adjust the number of contours and spacing for the data. The 'pos' and 'neg' modifiers can also be used in the plotting.

### **Processing 2D Data Sets Manually**

This routine applies to most phase-sensitive 2-D data sets. COSY requires a slightly different approach and often uses a pure sinebell function.

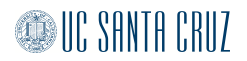

Start by processing the first increment with by typing **wft(1)** Phase this spectrum as any 1-D.Then add a weighting function to this data by typing **wti** on the command line enabling the use of the interactive weighting screen to add a weighting function. The most commonly used function at this step is a gaussian function **[gf]**.

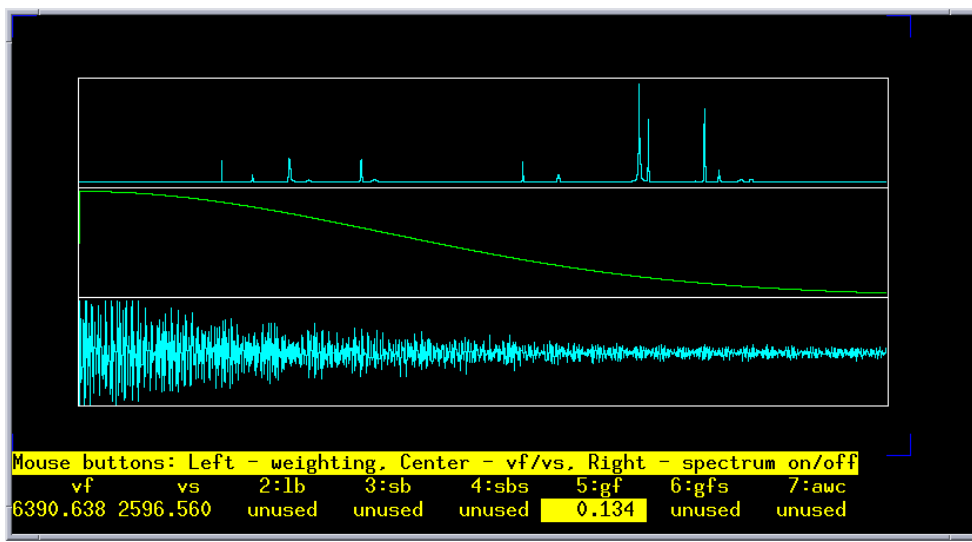

Then process the data with by typing **wft1da**. After the data is processed, the f1 traces will be on the screen. Select a trace with the cursor. Try to use something other than solvent. Then weight this trace with **wti**.

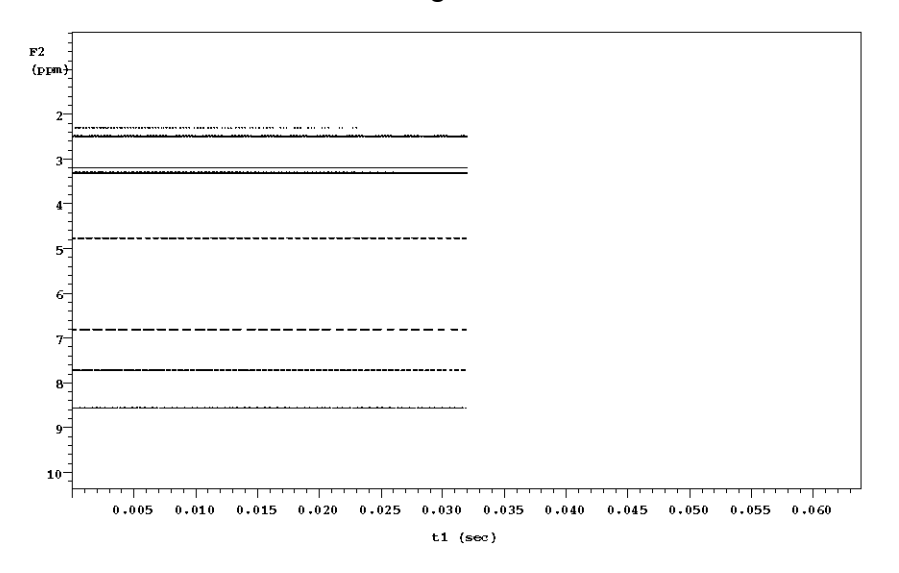

This weighting function can also be a gaussian function **[gf]**, but often a shifted sinebell is used. To put in a shifted sinebell, start with **[sb]** and move the cursor to produce a sinebell curve that is about twice the width of the interferogram. Then select **[sbs]**. Using the cursor, shift the sinebell back so the maximum starts at the left side of the interferogram. Process the 2-D data with >wft2da

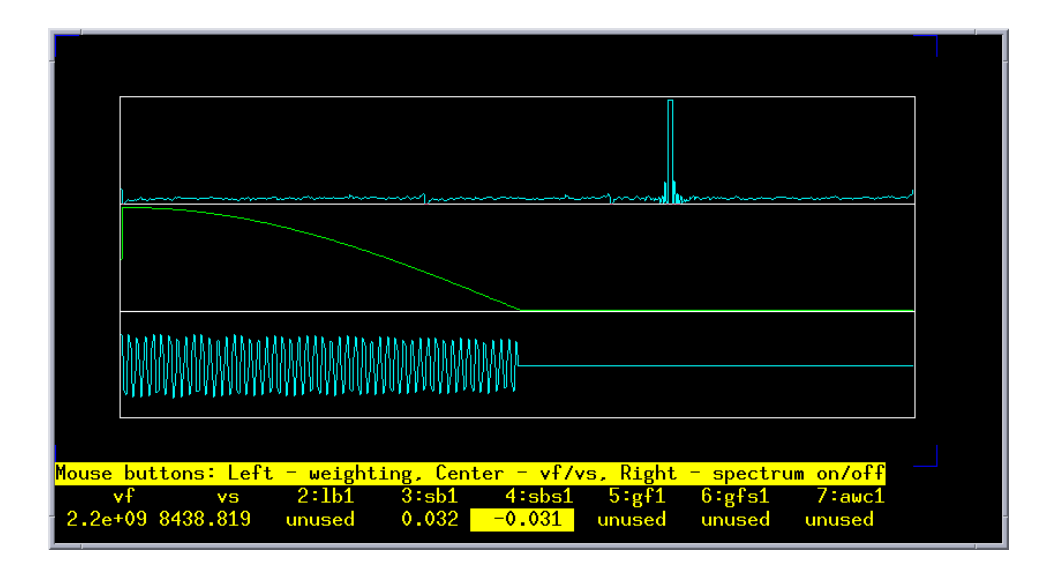

# **Manual Phase Correction**

Phase errors in phase-sensitive 2-D data sets can often be seen near the diagonal where the peaks may be streaked positive and negative. Display the entire 2-D spectrum. Choose 3 traces containing cross peaks near the top, middle and bottom of the spectrum and note the index #'s of each trace. The index # of the trace can be seen in the top window of VNMR next to the seq. and exp #.

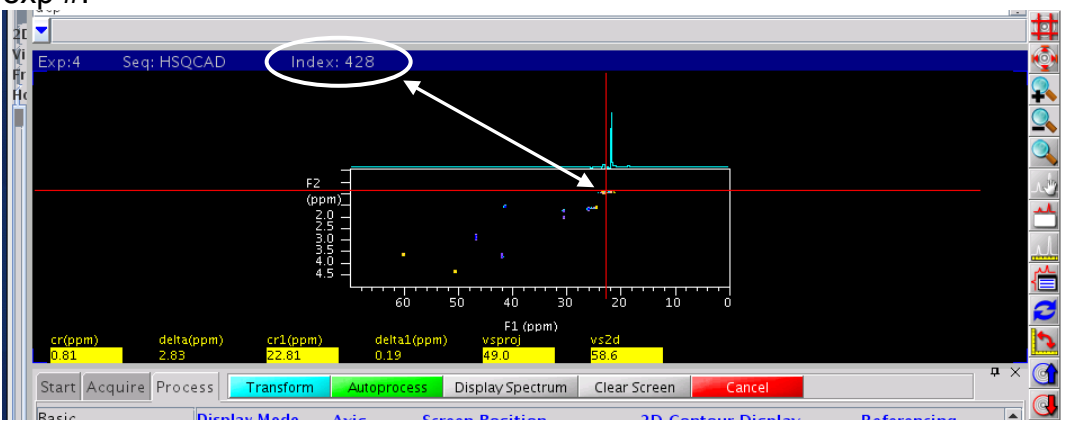

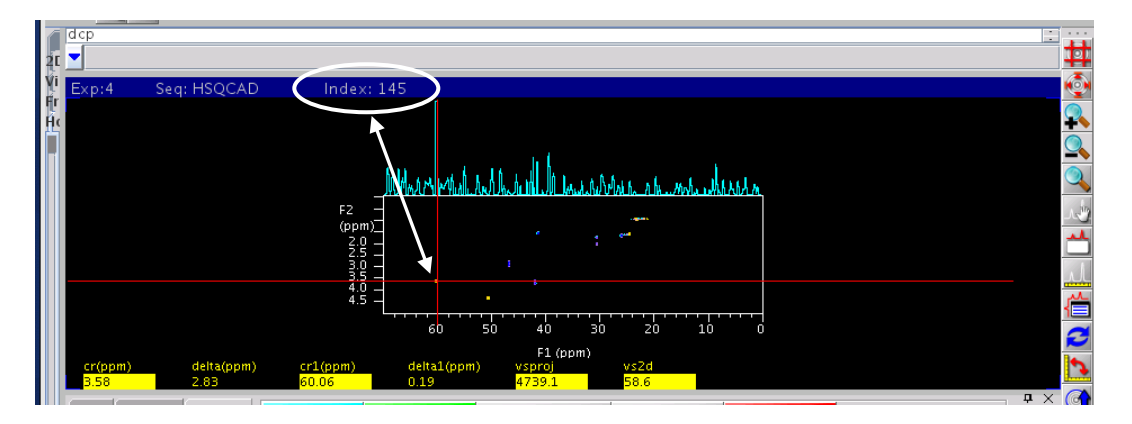

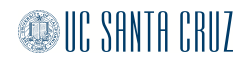

Type **r1=***index***# r2=***index***# r3=***index***#** on the command line. The values r1-r3 are place holders in VNMR. Then display the first trace: Type **ds(r1) and** Phase

the 1-D trace. Display the  $3^{rd}$  trace. **ds(r3)** Click  $\checkmark$ . Click the left mouse button on both sides of the spectrum to accept the previous phase changes. Then phase this trace. Go back to the first trace by typing **ds(r1)** Continue phasing r1 and r3, clicking to accept phase changes in-between until they are both phased. Look at the middle trace to check by typing **ds(r2)** Then go back to the 2-D

spectrum by typing **dconi**. If necessary, rotate the axis by clicking the *icon* and repeat the phase correction procedure.

#### **Referencing the 2D Data**

Place the cursor on the contour which you wish to use as your reference. If the spectra is homonuclear, then type rl(#p) rl1(#p) dconi. If the spectra is heteronuclear then type rl(#p) rl1(#d) dconi. Alternatively, the spectra can be referenced by filling in the reference boxes on the Default page of the Process Tab.

| Start Acquire Pro                                                                                               | cess Transform Autoprocess                                                                                                    | Display Spectrum Clear Screen                                                                                                    | Cancel                                                                                                    |  |  |  |  |
|----------------------------------------------------------------------------------------------------|----------------------------------------------------------------------------------------------------|----------------------------------------------------------------------------------------------------|----------------------------------------------------------------------------------------------------|--|--|--|--|
| Basic<br>Default<br>Weighting<br>Display<br>More 2D<br>Integration<br>Cursors/Line Lists<br>Plot<br>Text Output | Transform         FT 1D - 1st Increment         Transform F2         Full 2D Transform         FT Data Size         Acq Pts         P1 1k         I28         P2 512         300         Transform Coefficients         1 0 0 0 0 0 - 10         Weighting:         F1 gaussian         F2 gaussian         Save Current Process/Di | Display         Display 2D         Display Trace         Projections         Full Screen         AutoScale 2D         Trace       ● F1 ● F2         Axis       Display Mode         F1       PPM ▼         Phased ▼         Linear Prediction         ♥ F1       Auto LP F1         F2       F2         Auto LP F2         splay parameters       In FID director | Display 1D # 424<br>Display Text<br>BC Correct (F1, F2)<br>DC Correct (F1, F2)<br>DC Correct (F1, F2)<br>Reference F1 by Solvent<br>Potentie F2 by Solvent<br>Set F1 cursor to:<br>0.00 H2 Set F2 cursor to:<br>0.00 Plot |  |  |  |  |
|                                                                                                    |                                                                                                    |                                                                                                    |                                                                                                    |  |  |  |  |

Place the cursor of the desired peak, set the units to ppm, enter the correct value into the boxes, enter on the keyboard, then redraw the spectra to observe the referenced spectra.

| Weighting<br>Display<br>More 2D<br>Integration<br>Cursors/Line Lists<br>Plot<br>Text Output       Transform F2<br>FU 2D Transform       Display Trace<br>Projections       BC Correct<br>Projections       BC Correct<br>Projections         FT Data Size<br>Plot<br>Text Output       Acq Pts       Trace       F1       F2         F1       1k       128       Trace       F1       F2         F2       512       300       Axis       Display Mode       Reference F1         PHM       F1       PPM       Phased       Set F1 cursor       Set F1 cursor         100000-10       F1       PPM       Phased       Set F1 cursor         Weighting:       Linear Prediction       F2       Auto LP F1         F2       Y       F1       Auto LP F1       Set F2 cursor         F2       Y       F2       Auto LP F2       T10         Save Current Process/Display parameters       In FID directory       T10 | t (F1, F2)<br>t (F1, F2)<br>t (F1, F2)<br>t (F1, F2)<br>t (Solvent<br>t (Solvent<br>t (Solvent<br>t (Solvent<br>t (Solvent<br>t (Solvent<br>t (Solvent<br>t (Solvent)<br>t (Solvent<br>t (Solvent)<br>t (Solvent<br>t (Solvent)<br>t (Solvent)<br>t (Solvent<br>t (Solvent)<br>t (Solvent)<br>t (So |
|----------------------------------------------------------------------------------------------------|----------------------------------------------------------------------------------------------------|
|----------------------------------------------------------------------------------------------------|----------------------------------------------------------------------------------------------------|

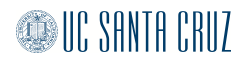

# Plotting the 2D Data

The data can be easily plotted using the buttons on the Process >Basic page or the Process>Plot page. Choosing Plot Preview will allow the option of saving the file as a pdf, while choosing Plot Page will send the printout to the printer.

| <del>Default</del><br>Weighting<br>Display                                                                           | sample:<br>Solvent: dmso<br>sample owner: vnmr1                                                                 | Proce                                                                                          | ess Options                                             | Plot Opt<br>arameters: Ba                                                             | ions<br>Isic -                                                    |
|----------------------------------------------------------------------------------------------------|----------------------------------------------------------------------------------------------------|------------------------------------------------------------------------------------------------|---------------------------------------------------------|---------------------------------------------------------------------------------------|-------------------------------------------------------------------|
| More 2D<br>Integration                                                                                               | Comments:                                                                                                    | FT data size                                                                                   | e 🔄 💌                                                   | ]/                                                                                    | \                                                                 |
| Cursors/Line Lists                                                                                                   | STANDARD PROTON PARA                                                                                            | METERS 🛛 🗹 F1 linear                                                                           | pred. <u>4*ni </u>                                      | Plot 1D (F2): sp                                                                      | ectrum 💌                                                          |
| Plot<br>Tout Output                                                                                                  |                                                                                                    | Weighting (F                                                                                   | 2): gaussian <u>-</u>                                   | (F1): <u>sp</u>                                                                       | ectrum 💌                                                          |
| rext Output                                                                                                    |                                                                                                    | Weighting (F                                                                                   | 1): gaussian 💌                                          | Plot                                                                                  |                                                                   |
|                                                                                                    | Display Spectru                                                                                                 | m                                                                                              | rocess                                                  | Plot Pre                                                                              | view                                                              |
|                                                                                                    |                                                                                                    |                                                                                                | save Current Pro                                        | icess/Display <del> scan</del>                                                        |                                                                   |
|                                                                                                    |                                                                                                    |                                                                                                |                                                         |                                                                                       |                                                                   |
| Start Acquire Pro                                                                                                    | cess Transform Au                                                                                               | oprocess Display Spe                                                                           | ctrum Clear Scre                                        | een Cancel                                                                            |                                                                   |
| Start Acquire Pro                                                                                                    | Automatic Plot                                                                                                  | oprocess Display Spe                                                                           | ctrum Clear Scre                                        | een Cancel Plot Pulse Sequence                                                        | 1D Spectr sho                                                     |
| Start Acquire Pro<br>Basic<br>Default<br>Weighting                                                                   | Auto Plot Preview                                                                                               | oprocess Display Spe<br>Contour Plot<br>Positive sho                                           | ctrum Clear Scre<br>w plot Pa                           | een Cancel<br>Plot Pulse Sequence<br>arameters                                        | 1D Spectr she<br>Plot Spectru                                     |
| Start Acquire Pro<br>Basic<br>Default<br>Weighting<br>Display<br>More 2D                                             | Automatic Plot<br>Auto Plot Preview<br>Send this plot to<br>march25 plot                                        | Contour Plot<br>Positive sho<br>Negative sho<br>Both sho                                       | w plot Pa<br>w plot Ba<br>w plot                        | een Cancel Plot Pulse Sequence arameters sic Parameters Plot Parameters               | 1D Spectr shu<br>Plot Spectru<br>FID shu<br>Plot FID S            |
| Start Acquire Pro<br>Basic<br>Default<br>Weighting<br>Display<br>More 2D<br>Integration                              | Automatic Plot<br>Auto Plot Preview<br>Send this plot to<br>march26_plot                                        | Contour Plot<br>Positive sho<br>Negative sho<br>Both sho<br>Stacked Plot sho                   | ectrum Clear Scre<br>w plot Pa<br>w plot Ba<br>w plot M | Plot Pulse Sequence<br>rameters<br>sist Parameters<br>Plot Parameters<br>isc          | 1D Spectr she<br>Plot Spectrum<br>FID she<br>Plot FID S           |
| Start Acquire Pro<br>Basic<br>Default<br>Weighting<br>Display<br>More 2D<br>Integration<br>Eursors/Line Line<br>Plot | Automatic Plot<br>Auto Plot Preview<br>Send this plot to<br>march26_plot<br>Plotter Type: B+W<br>Creen Position | Contour Plot<br>Positive sho<br>Negative sho<br>Both sho<br>Stacked Plot sho<br>Projection Hor | w plot w plot M                                         | een Cancel Plot Puise Sequence arameters sic Parameters Plot Parameters isc Plot Text | 1D Spectr shu<br>Plot Spectru<br>FID shu<br>Plot FID S<br>Clear P |

Vert. plot

show plot • F1 • F2

6.0

Side Spectrum

Plot 2D Frequency List

Plot Molecules Plot Logo

Plot Page

**Plot Preview** 

Left +x -x

 Right
 +y
 -y

 Center
 \*x
 /x

Full \*y /y

Projections

Trace

Trace Axis

Hz to mm: